Steps to Link Student Email to Personal Account.

- 1. Log into your student email account:
  - a. Know your <u>Network Username</u> and password. Click on "Update Account Settings". Once you're logged in, you will see your Network Username under the Home tab. Your password for your email will be the same as your SSC login.

- b. Know your email address networkusername@email.sc.edu
- c. To access your email through Office 365 and the Outlook Web App, go to <u>outlook.com/email.sc.edu</u>. Login with your email and SSC password.
- 2. Once logged in, navigate to, and click the settings gear in the top right-hand corner of the screen.

|    | Outlook                                                                                                    | ,∕⊃ Search                                                       |                                                                                                    |   | • | ? 🛁 | 1 |
|----|----------------------------------------------------------------------------------------------------|------------------------------------------------------------------|----------------------------------------------------------------------------------------------------|---|---|-----|---|
|    |                                                                                                    | Your br                                                          | owser supports setting Outlook on the Web as the default email handler. Try it now Ask again later Don't show again |   | - |     | × |
|    | New message                                                                                                    |                                                                  |                                                                                                    | , |   |     |   |
| RR | $\vee$ Favorites                                                                                                    | Drafts ★ Filter 🗸                                                |                                                                                                    |   |   |     |   |
|    | 🖓 Inbox 1                                                                                                    |                                                                  |                                                                                                    |   |   |     |   |
|    | ▷ Sent Items                                                                                                    |                                                                  |                                                                                                    |   |   |     |   |
| ~  | 🖉 Drafts                                                                                                    |                                                                  |                                                                                                    |   |   |     |   |
|    | Deleted Items                                                                                                    |                                                                  |                                                                                                    |   |   |     |   |
| 4  | Add favorite                                                                                                    |                                                                  |                                                                                                    |   |   |     |   |
| •  | ✓ Folders                                                                                                    |                                                                  |                                                                                                    |   |   |     |   |
| a  | <ul> <li>A Inbox</li> <li>Drafts</li> <li>Sent Items</li> <li>Deleted Items</li> <li>Archive</li> <li>Notes</li> <li>Conversation His</li> <li>RSS Feeds</li> <li>New folder</li> <li>Goups</li> </ul> | Value           Value           Start writing something fabulous |                                                                                                    |   |   |     |   |

3. Scroll to the bottom of the list and click "View all Outlook Settings"

|                | Outlook          |                                   |                                                                                             | 다리 Teams call 다 | ब 🕫 ० 🐵 ? 🗳 🍑               |
|----------------|------------------|-----------------------------------|---------------------------------------------------------------------------------------------|-----------------|-----------------------------|
|                | New message      | Your browser supports setting Or  | rtlook on the Web as the default email handler. Try it now Ask again later Don't show again | ×               | Settings ×                  |
| я <sup>R</sup> | ✓ Favorites      | Drafts 🖈 🛛 Filter 🗸               |                                                                                             |                 | Theme                       |
| 0              | 🗋 Inbox 1        |                                   |                                                                                             |                 |                             |
| ~              | ➢ Sent Items     |                                   |                                                                                             |                 |                             |
| _              | 🖉 Drafts         |                                   |                                                                                             |                 | 🔜 🧐 💽 📶 🎊                   |
|                | Deleted Items    |                                   |                                                                                             |                 | View all                    |
| 8              | Add favorite     |                                   |                                                                                             |                 | Dark mode 🕕 💿               |
| 0              | ✓ Folders        |                                   |                                                                                             |                 | Focused Inbox (i)           |
| 0              | > 🗋 Inbox 1      |                                   |                                                                                             |                 | Desktop notifications ①     |
|                | 🖉 Drafts         |                                   |                                                                                             |                 | Display density (i)         |
|                | > Sent Items     |                                   |                                                                                             |                 |                             |
|                | Deleted Items    |                                   |                                                                                             |                 |                             |
|                | 🛇 Junk Email     | Start writing something fabulous. |                                                                                             |                 | Medium Compact              |
|                | Archive          |                                   |                                                                                             |                 | Convert v 🛈                 |
|                | Notes            |                                   |                                                                                             |                 | O N P                       |
|                | Communications   |                                   |                                                                                             |                 | N     ttom                  |
|                | Conversation His |                                   |                                                                                             |                 |                             |
|                | 🗈 RSS Feeds      |                                   |                                                                                             |                 | Read<br>Show the right      |
|                | New folder       |                                   |                                                                                             |                 | View all Outlook settings 😒 |
|                | ∨ Groups         |                                   |                                                                                             |                 |                             |

4. Click on the "Mail" tab on the left-hand side.

|             | Outlook                                                                                         | ₽ s | earch                                                                                                    |                                                                                                    |                                                                                                    | 🖽 Te | sams call | Ģ, | 1 | ₽ | ¢3 | 0 | ? 🖏 | <b>\$</b> |
|-------------|-------------------------------------------------------------------------------------------------|-----|----------------------------------------------------------------------------------------------------|----------------------------------------------------------------------------------------------------|----------------------------------------------------------------------------------------------------|------|-----------|----|---|---|----|---|-----|-----------|
|             | New message                                                                                     | ΩM  | Settings<br>Kearch settings                                                                                                    | Layout<br>Compose and reply                                                                                                    | Layout                                                                                                    |      |           | ×  |   |   |    |   |     | ×         |
|             | ✓ Favorites Inbox 1 ➢ Sent Items                                                                |     | Barch settings           Barch settings           Image: Second and Second and Sec | binnents                                                                                                    | Focused Inbox Int Outlook to sort your email to help you focus on what matters most? Intersages into Focused and Other Intersages Internal Internal |      |           |    |   |   |    |   |     |           |
| 3<br>3<br>3 |                                                                                                 |     |                                                                                                    | Customize actions Synce enail Message height Choose the density of the message list - this will change the font size and the number of messages. Forwarding Automatic replies O Medium Compact |                                                                                                    |      |           |    |   |   |    |   |     |           |
|             | Prafts  Sent Items  Deterted Items  Archive  Archive  Notes  Communications  ESFReds New folder |     |                                                                                                    | Groups                                                                                                    | Message organization<br>How do you want your messages to be organized?                                                                                                    |      |           |    |   |   |    |   |     |           |

5. Then click on the "Rules" tab.

| Settings Lyout   Process Compare and reply   Post terms Mail   Post terms Mail   Post terms Cancer and reply   Post terms Cancer and reply   Post terms Ca | ~ |
|----------------------------------------------------------------------------------------------------|---|

6. Click "Add new rule"

|   | Outlook                                        | ۶ ۹  | earch                   |                                | 다 Teams call 「굿                                                                                                    | • | ₽ | ¢ <sup>3</sup> | @ ? | < <sup>19</sup> | - |
|---|------------------------------------------------|------|-------------------------|--------------------------------|----------------------------------------------------------------------------------------------------|---|---|----------------|-----|-----------------|---|
|   | Now mercano                                    | 0.14 | Settings                | Layout                         | Rules ×                                                                                                    |   |   |                |     |                 | × |
|   | <ul> <li>Favorites</li> </ul>                  |      | Search settings         | Compose and reply              | You can create rules that tell Outlook how to handle incoming email messages. You choose both the conditions that trigger a rule<br>and the actions the rule will take. Rules will run in the order shown in the list below, starting with the rule at the top. |   |   |                |     |                 |   |
| 0 | 🔓 Inbox 1                                      |      | 🖾 Mail                  |                                | + Add new rule                                                                                                    |   |   |                |     |                 |   |
| ø | <ul> <li>Sent Items</li> <li>Drafts</li> </ul> |      | μ <sup>R</sup> Calendar | Junk email                     | You haven't created any rules yet.                                                                                                    |   |   |                |     |                 |   |
|   | Deleted items                                  |      | View quick settings     | Sync email                     |                                                                                                    |   |   |                |     |                 |   |
| • | Add favorite                                   |      |                         | Message handling<br>Forwarding |                                                                                                    |   |   |                |     |                 |   |
| a | > 🗋 Inbox 1                                    |      |                         | Automatic replies<br>S/MIME    |                                                                                                    |   |   |                |     |                 |   |
|   | <ul> <li>Drafts</li> <li>Sent Items</li> </ul> |      |                         | Groups                         |                                                                                                    |   |   |                |     |                 |   |
|   | Deleted Items                                  |      |                         |                                |                                                                                                    |   |   |                |     |                 |   |
|   | S Junk Email                                   |      |                         |                                |                                                                                                    |   |   |                |     |                 |   |
|   | Notes                                          |      |                         |                                |                                                                                                    |   |   |                |     |                 |   |
|   | Communications Conversation His                |      |                         |                                |                                                                                                    |   |   |                |     |                 |   |
|   | C RSS Feeds                                    | 1    |                         |                                |                                                                                                    |   |   |                |     |                 |   |
|   | New folder                                     |      | Poitton Voith           |                                |                                                                                                    |   |   |                |     |                 |   |

- 7. Name your rule.
  - a. Ex: "My Gmail Rule"

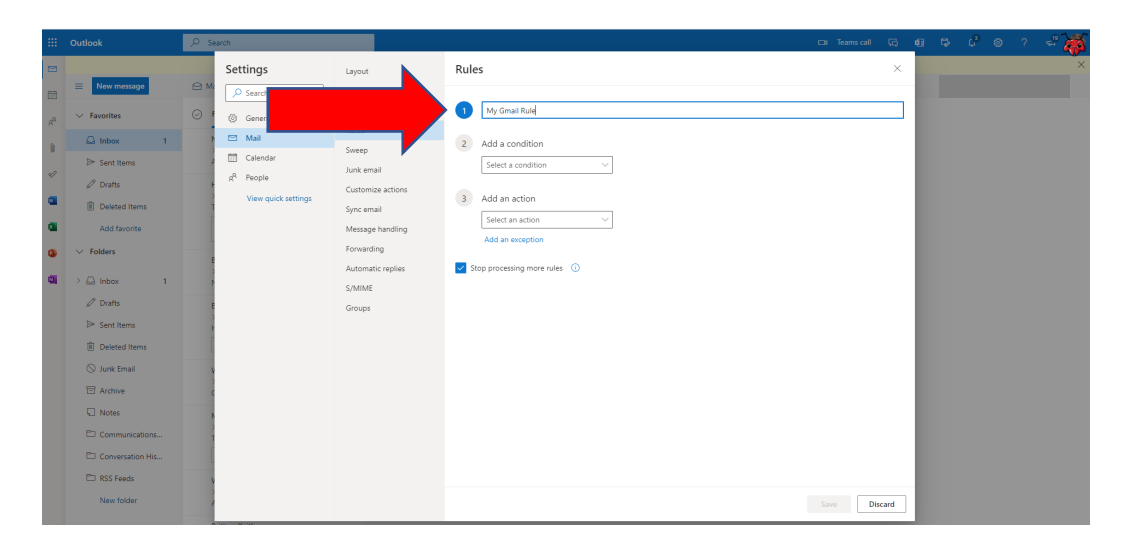

- 8. Add the following condition:
  - a. "Apply to all messages"

|                                                                                                    | ₽ s | earch                                                                                  |                                                                                                    |                                                                                                    | 🖽 Teams call | G | - |  | ~~ 🏹 |
|----------------------------------------------------------------------------------------------------|-----|----------------------------------------------------------------------------------------|----------------------------------------------------------------------------------------------------|----------------------------------------------------------------------------------------------------|--------------|---|---|--|------|
| Folder      Fourther      Fourther      Fourther      Fourther      Fourther      Durits      Durits      Fourther      Fourther      Fourther      Fourther      Fourther      Fourther      fourther      fou |     | Settings<br>Casch settings<br>Calendar<br>R <sup>2</sup> People<br>View quick settings | Layout<br>Compose and reply<br>Attachments<br>Rules<br>Customese actions<br>Syne amail<br>Remarks handling<br>Romanding<br>Romandi<br>Romanding<br>Romanding<br>Romanding<br>Romanding<br>Romanding | Rules         Image: Second Second S | 5m Da        | × |   |  |      |
|                                                                                                    |     | Ritton Koith                                                                           |                                                                                                    |                                                                                                    |              |   |   |  |      |

- 9. Add the following action:
  - a. "Forward to"

| <br>Outlook | ,₽ se | arch                                                                                                    |                                                                                                    |                                                                                                    | 🖽 Teams call | 53 | 41 | ₽ | ¢ <sup>3</sup> | © ? | e. | * |
|-------------|-------|----------------------------------------------------------------------------------------------------|----------------------------------------------------------------------------------------------------|----------------------------------------------------------------------------------------------------|--------------|----|----|---|----------------|-----|----|---|
| New message | ⊖ Ma  | Settings                                                                                                    | Layout<br>Compose and reply                                                                                                    | Rules                                                                                                    |              | ×  |    |   |                |     |    | × |
|             |       | ∑ Sarch settings                  ⊘ General                    ∑ Mail                 ∑ Calendar                 √ People                 View quick settings | Compose and reply<br>Attachments<br>Durker<br>Sweep<br>Lunke email<br>Costomize actions<br>Synce email<br>Automain: replies<br>SAMME<br>Groups | Inty Cinail Rule       Add a condition       Add another condition       Add another condition       Add another condition       Add another condition       Add another condition       Add another condition       Add another condition       Add another condition       Add another condition       Add another condition       Image: Add an ecologies       Add an ecologies       Image: Add an ecologies       Image: Add an ecologies |              |    |    |   |                |     |    |   |

- 10. Type in your personal email address:
  - a. Ex: personalemail@gmail.com

## 11. Click "Save"

Your rule has now been added and your school email will now be forwarded to your personal inbox. Your screen will look like the screen below. It is now okay to close the window and carry on with your normal email activity.

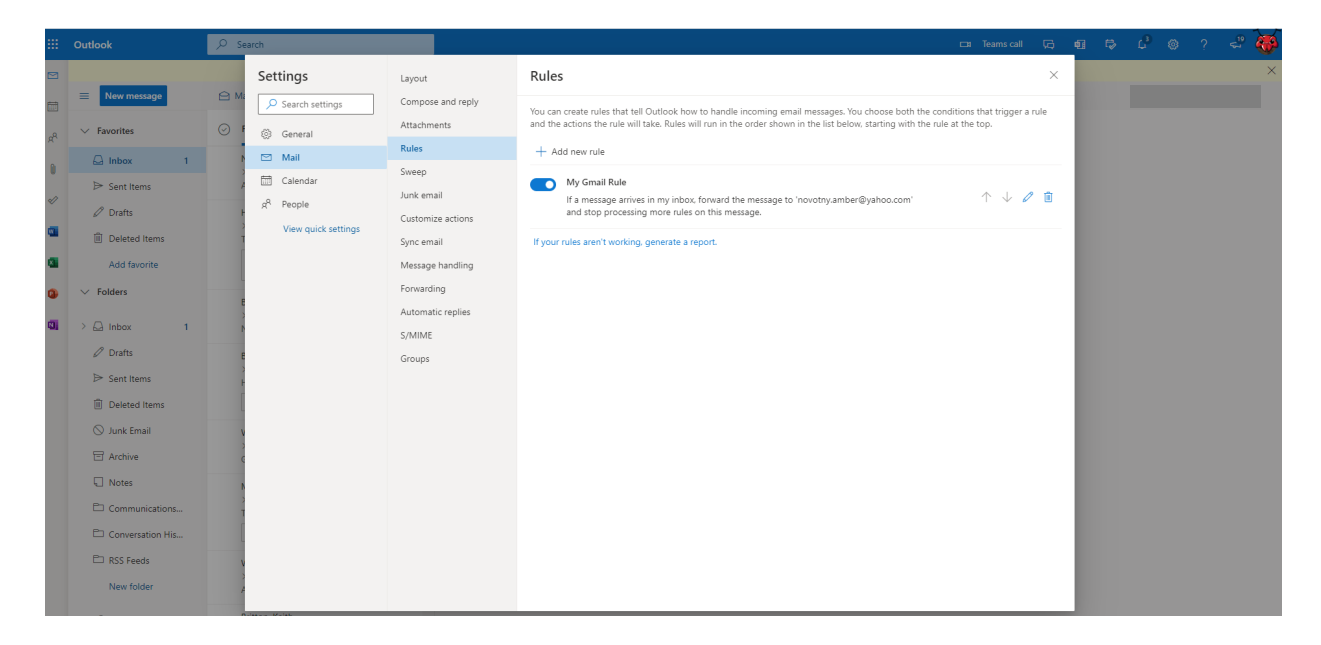